After Selecting the Sign in VUEWorks (or multiple Signs), create a New Service Request

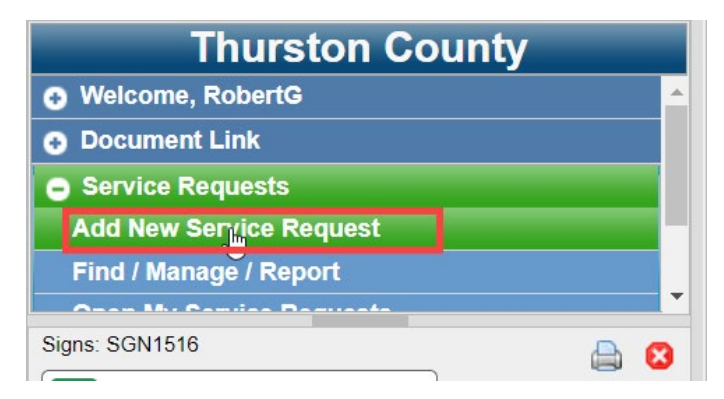

If just one location, Set Point, if not then Do Not Set Point

## DOWNED OR DAMAGED SIGN THAT NEEDS TO BE FIXED OR REPLACED

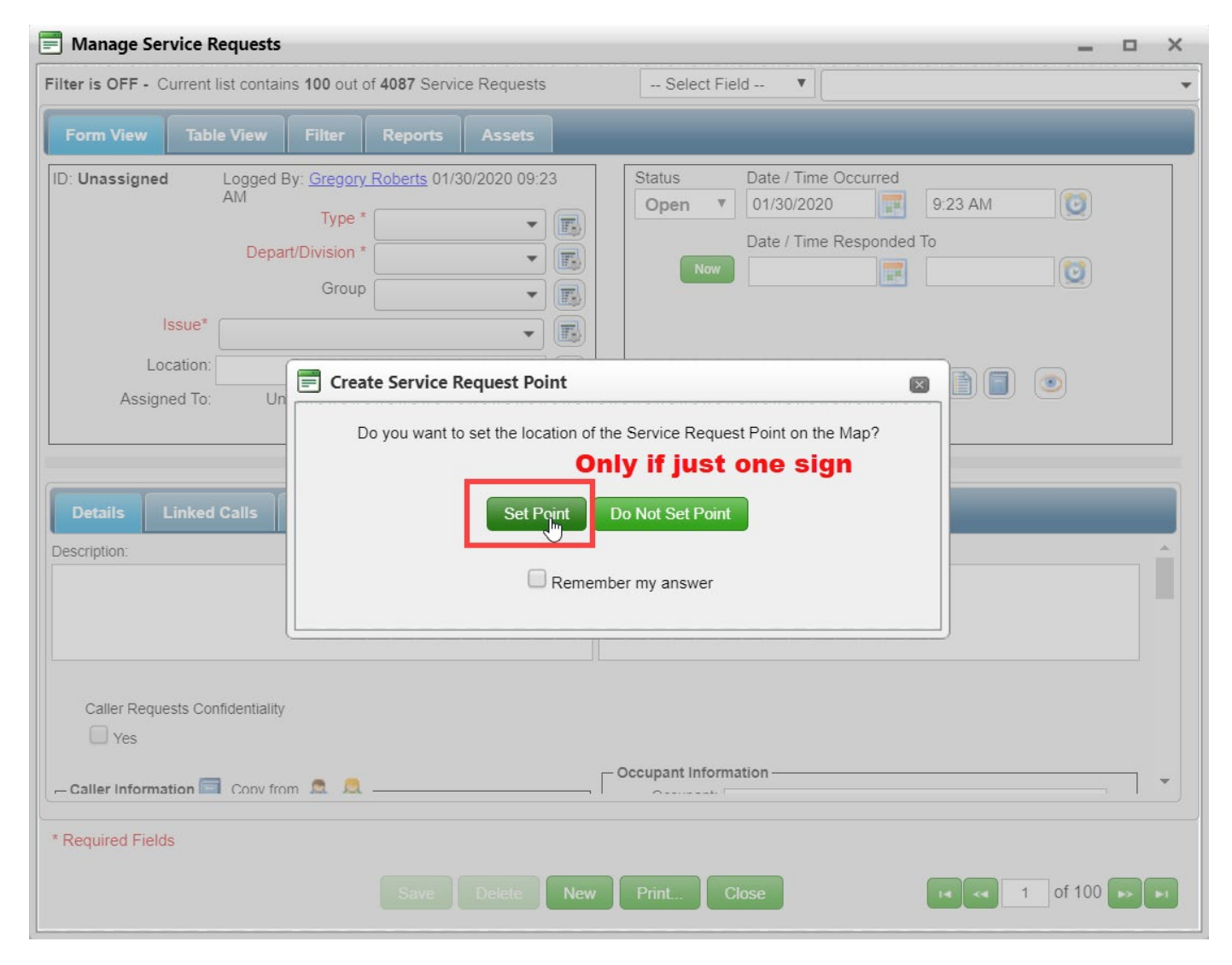

After selecting point on the map or manually typing it in to the form, fill out the rest of the form.

Page 2 of 8 Last Updated: 02/03/2020

| Manage Service Requests                                                                                                    | >                                                                                                    |
|----------------------------------------------------------------------------------------------------|----------------------------------------------------------------------------------------------------|
| Filter is OFF - Current list contains 100 out of 4087 Service Requests                                                                                                    | Select Field 🔻                                                                                                    |
| Form View Table View Filter Reports Assets                                                                                                    |                                                                                                    |
| ID: Unassigned Logged By: <u>Gregory Roberts</u> 01/30/2020 09:23<br>AM<br>Type * PW - Traffic Requ •<br>Depart/Division * (PW) Transportat •<br>Group Signs •<br>Issue* Down / Damaged Sign •<br>Location: DENMARK ST SW @ .105 mi S of SR 12<br>Assigned To: Unassigned 01/30/2020 9:23 AM | Status Date / Time Occurred   Open 01/30/2020   Date / Time Responded To   Now     Image: Constraint of the second second s |
|                                                                                                    |                                                                                                    |

Check on Assets Tab (make sure correct sign or signs are attached).

| Manage Service Requests                                                                                                    |                                                                                                    |  |  |  |  |
|----------------------------------------------------------------------------------------------------|----------------------------------------------------------------------------------------------------|--|--|--|--|
| ilter is OFF - Current list contains 100 out of 4087 Service Requests Select Field 🔻                                                                                                    |                                                                                                    |  |  |  |  |
| Form View Table View Filter Reports Assets                                                                                                    |                                                                                                    |  |  |  |  |
| ID: Unassigned Logged By: <u>Gregory Roberts</u> 01/30/2020 09:23<br>AM<br>Type * PW - Traffic Requ ♥<br>Depart/Division * (PW) Transportat ♥<br>Group Signs ♥<br>Issue* Down / Damaged Sign ♥<br>Location: DENMARK ST SW @ .105 mi S of SR 12<br>Assigned To: Unassigned 01/30/2020 9:23 AM | Status       Date / Time Occurred         Open       ▼         01/30/2020       Image: 9:23 AM         Date / Time Responded To         Now       Image: 100 Column         Send Email to Notification List on Save       Image: 100 Column |  |  |  |  |
| Details Linked Calls Desuments Work Orders Accet                                                                                                    | Community                                                                                                    |  |  |  |  |
| Add Assets From Map From Current Selection                                                                                                    | From Facility Add To Selection Clear Selection                                                                                                    |  |  |  |  |
| Location Asset Asset ID Layer or Facility                                                                                                    | GIS Location Name                                                                                                    |  |  |  |  |
| 1 💼 SGN1516 Signs DENMARK ST SW @ .105 mi S of SR 12                                                                                                    |                                                                                                    |  |  |  |  |
| Double check the correct assets are attached                                                                                                    |                                                                                                    |  |  |  |  |
| Export To Excel Remove All                                                                                                    |                                                                                                    |  |  |  |  |
| * Required Fields       Save     Delete     New     Print     Close     I     of 100     > > > > > > > > > > > > > > > > > > >                                                                                                    |                                                                                                    |  |  |  |  |

Page 4 of 8 Last Updated: 02/03/2020

Make sure Send Email to Notification List is unchecked and hit Save prior to going to Details Tab.

| 🗐 Manage Service Requests 📃 🗆 🗙                                                                                                    |                |  |  |  |  |
|----------------------------------------------------------------------------------------------------|----------------|--|--|--|--|
| Filter is OFF - Current list contains 100 out of 4087 Service Requests                                                                                                    | Select Field 🔻 |  |  |  |  |
| Form View Table View Filter Reports Assets                                                                                                    |                |  |  |  |  |
| ID: Unassigned Logged By: Gregory Roberts 01/30/2020 09:23<br>AM<br>Type * PW - Traffic Requ ♥ IP<br>Depart/Division * (PW) Transportat ♥ IP<br>Group Signs ♥ IP<br>Location: DENMARK ST SW @.105 mi S of SR 12<br>Assigned To: Unassigned 01/30/2020 9:23 AM |                |  |  |  |  |
| Details Linked Calls Documents Work Orders Asset                                                                                                    | s Comments     |  |  |  |  |
| Description:     41/2048     Response:       PLEASE UPGRADE THE W3-1 STOP AHEAD SIGN     Clarify sign number in description                                                                                                    |                |  |  |  |  |
| Caller Requests Confidentiality  Yes  Caller Information Conv from  Caller Conv from  Convert                                                                                                    |                |  |  |  |  |
| * Required Fields       Save     Delete     New     Print     Close     I     of 100     I                                                                                                    |                |  |  |  |  |

Pay attention to see when Emails get sent, as don't want to send an email every time you hit Save, but do what to send an email when done making all the changes and Saves and want the Crew Chief to know about the Service Request.

Page 5 of 8 Last Updated: 02/03/2020

## DOWNED OR DAMAGED SIGN THAT NEEDS TO BE FIXED OR REPLACED

| Manage Service Requests —                                                                                                    |       |  |  |  |
|----------------------------------------------------------------------------------------------------|-------|--|--|--|
| Filter is OFF - Current list contains 100 out of 4087 Service Requests       Select Field                                                                                                    |       |  |  |  |
| Form View Table View Filter Reports Assets                                                                                                    |       |  |  |  |
| ID: 0130203<br>Logged By: <u>Gregory Roberts</u> 01/30/2020 09:23<br>AM<br>Type * PW - Traffic Requ •<br>Depart/Division * (PW) Transportati •<br>Group Signs •<br>Location: DENMARK ST SW @ .105 mi S of SR 12<br>Assigned To: Unassigned 01/30/2020 9:23 AM                                                                                                    | ients |  |  |  |
| Details Linked Calls Documents Work Orders Assets Comments                                                                                                    |       |  |  |  |
| Description:     Response:       PLEASE UPGRADE THE W3-1 STOP AHEAD SIGN                                                                                                    |       |  |  |  |
| Caller Requests Confidentiality  Yes  Caller Information  Copy from  A  A  Copy from  A  Copy from  Copy from |       |  |  |  |
| * Required Fields<br>Save Delete New Print Close                                                                                                    |       |  |  |  |

Page 6 of 8 Last Updated: 02/03/2020

Changing from Status from Open to Close is considered a Change so uncheck Email before changing status and recheck after Status has been changed and then Save so Crew Chief knows it has now been closed.

| Manage Service Requests                                                                                                    |                                | × |  |  |  |
|----------------------------------------------------------------------------------------------------|--------------------------------|---|--|--|--|
| Filter is OFF - Current list contains 100 out of 4087 S                                                                                                    | ervice Requests Select Field 🔻 |   |  |  |  |
| Form View Table View Filter Report                                                                                                    | is Assets                      |   |  |  |  |
| ID: 0130203       Logged By: Gregory Roberts 01/30/2020 09:23<br>AM         Type *       PW - Traffic Requ •         Depart/Division *       (PW) Transportat •         Group       Gigns •         Issue*       Down / Damaged Sign •         Location:       DENMARK ST SW @. 105 mi S of SR 12         Assigned To:       Unassigned 01/30/2020 9:23 AM |                                |   |  |  |  |
| Details Linked Calls Documents N                                                                                                    | /ork Orders Assets Comments    |   |  |  |  |
| Description:                                                                                                    | Response:                      |   |  |  |  |
| PLEASE UPGRADE THE W3-1 STOP AHEAD SIGN                                                                                                    |                                |   |  |  |  |
| Caller Requests Confidentiality                                                                                                    |                                |   |  |  |  |
| Yes                                                                                                    |                                |   |  |  |  |
| - Caller Information Copy from 🧟 🔍 - Caller Information - Copy from 🔊                                                                                                    |                                |   |  |  |  |
| * Required Fields                                                                                                    |                                |   |  |  |  |
| Save Delete New Print Close                                                                                                    |                                |   |  |  |  |

Page 7 of 8 Last Updated: 02/03/2020

To see the new Service Request on the map, make sure to turn on Service Requests on the Status Tab.

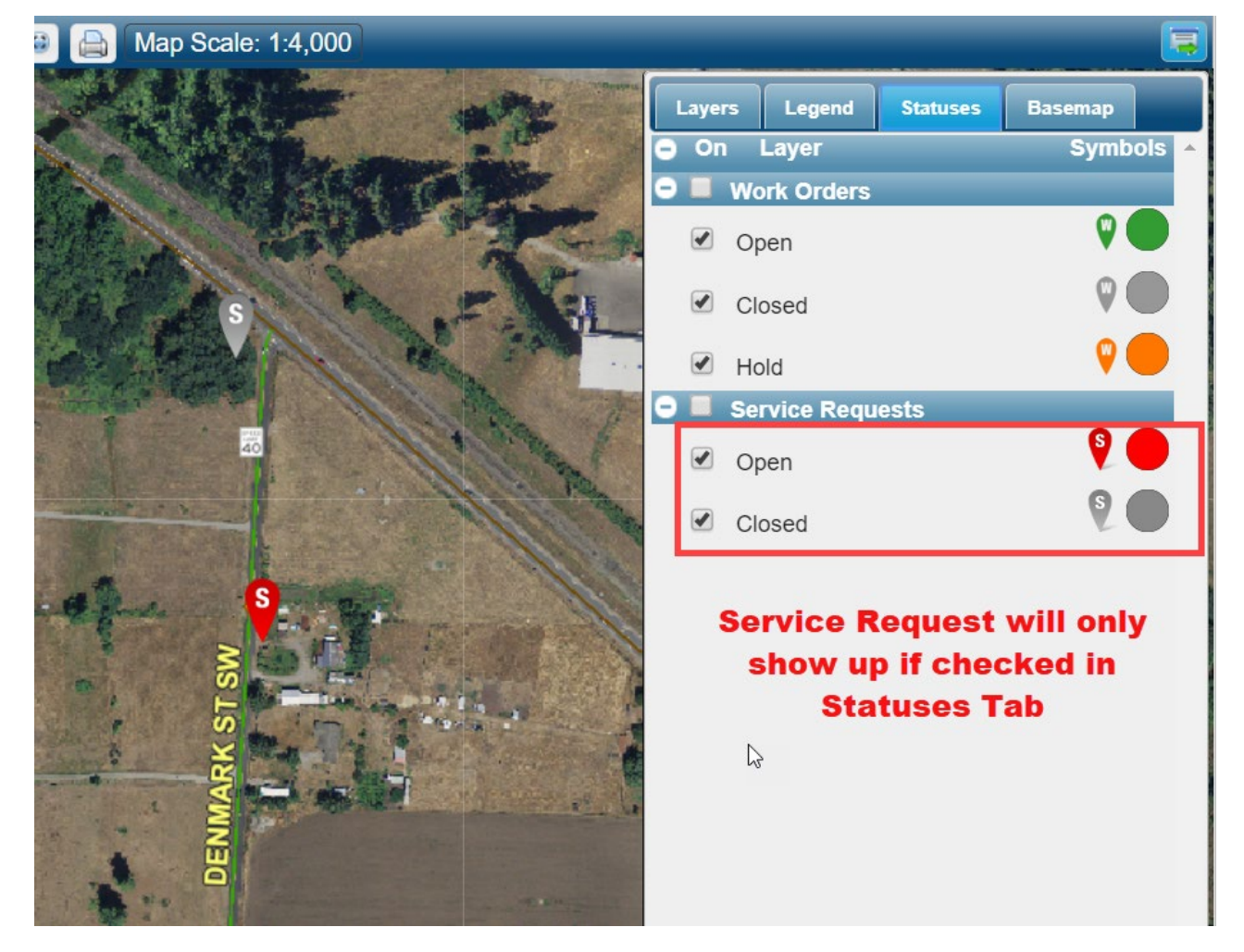

From here, Crew Chief will take the Service Request and assign it to someone. When you get assigned a SR from Crew Chief you create a Work Order upon completion of the job.